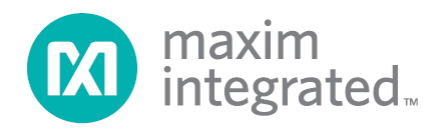

# MAXREFDES27# IO-Link Proximity Sensor Quick Start Guide

Rev 0; 4/14

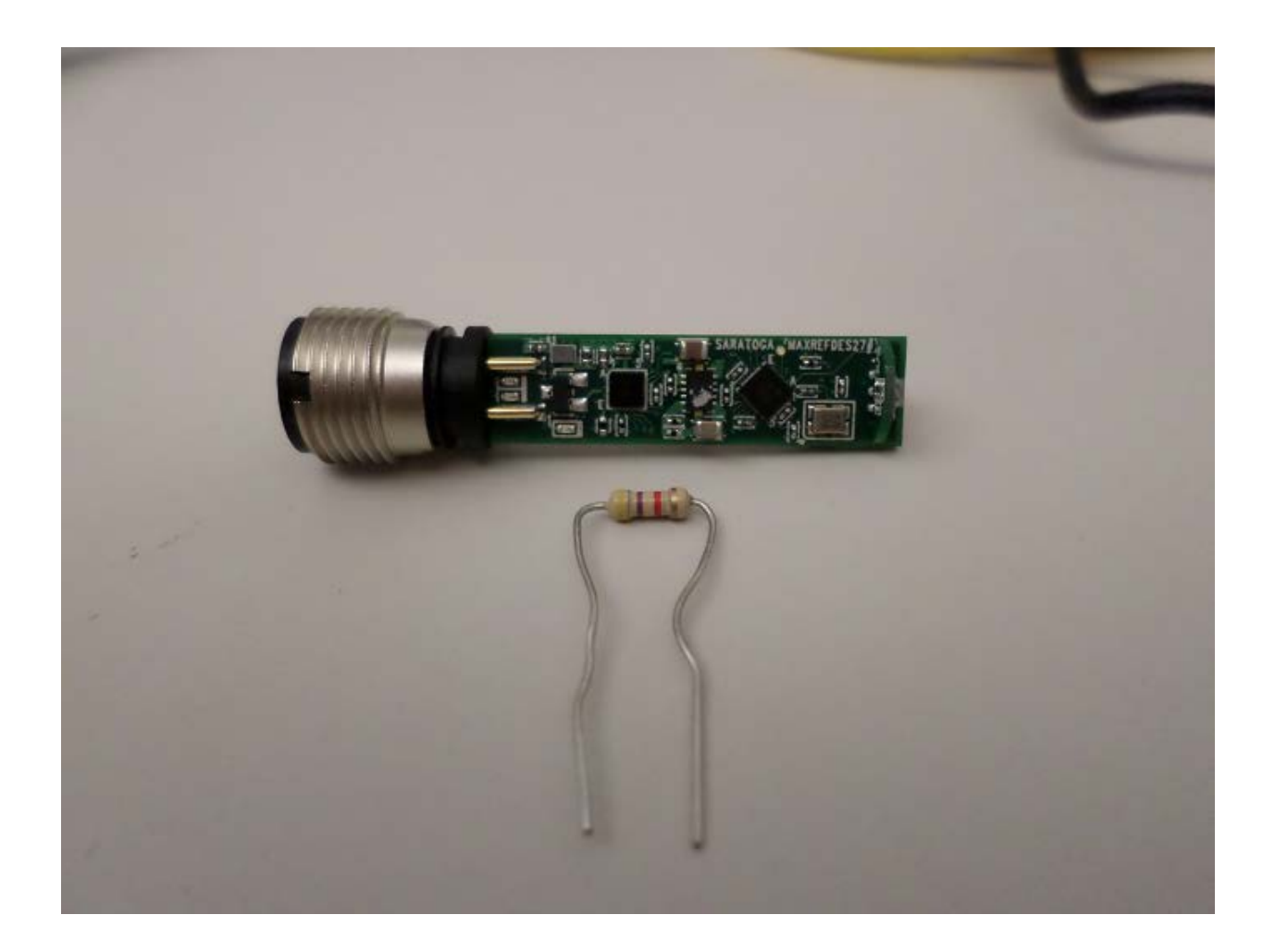

Maxim Integrated cannot assume responsibility for use of any circuitry other than circuitry entirely embodied in a Maxim Integrated product. No circuit patent licenses are implied. Maxim Integrated reserves the right to change the circuitry and specifications without notice at any time.

Maxim Integrated 160 Rio Robles, San Jose, CA 95134 USA 1-408-601-1000

© 2014 Maxim Integrated Products, Inc. Maxim Integrated and the Maxim Integrated logo are trademarks of Maxim Integrated Products, Inc.

# **Table of Contents**

| 1. | Required Equipment                              | . 3 |
|----|-------------------------------------------------|-----|
| 2. | Overview                                        | . 3 |
| 3. | Included Files                                  | .5  |
| 4. | Procedure                                       | .6  |
| 5. | Appendix A: Project Structure and Key Filenames | 25  |
| 6. | Trademarks                                      | 25  |
| 7. | Revision History                                | 26  |
|    |                                                 |     |

### **1. Required Equipment**

- PC with Windows® 7 (Verify with Balluff that your version of Windows is supported before purchasing their software.)
- Saratoga (MAXREFDES27#) board
- One Balluff USB IO-Link® master (silver box) with corresponding USB and power cables (This must be purchased separately.)
- Balluff IO-Link Device Tool (tested with version 2.11.1 and comes with the Balluff USB IO-Link master)
- One IO-Link cable (yellow) (This must be purchased separately.)
- RD27\_RL78\_V01\_XX.ZIP (Maxim-Saratoga-20140318-IODD1.0.1.xml), where XX = minor version

## 2. Overview

Below is a high-level overview of the steps required to quickly get the Saratoga design running by connecting it to the Balluff USB IO-Link master and Balluff software. Detailed instructions for each step are provided in the following pages. The Saratoga (MAXREFDES27#) subsystem reference design will be referred to as Saratoga throughout this document.

- 1) Connect the A-to-B Type USB cable from the PC and yellow IO-Link cable to the Balluff USB IO-Link master (silver box with part number BNI USB-901-000-A501) as shown in Figure 1.
- Connect the MAXREFDES27# proximity sensor board to the other side of the yellow IO-Link cable. Make sure the green LED is lit as shown in <u>Figure 2</u>. The red and yellow LEDs do not need to be lit.
- 3) Download the latest "all design files" **RD27V01\_XX.ZIP** file located at the Saratoga page.
- 4) Extract the RD27V01\_XX.ZIP file to a directory on your PC.
- 5) Install the Balluff IO-Link Device Tool.
- 6) Add the Saratoga proximity sensor as a device into the Balluff IO-Link Device Tool.
- 7) Connect to the Saratoga by pressing the online connection button.

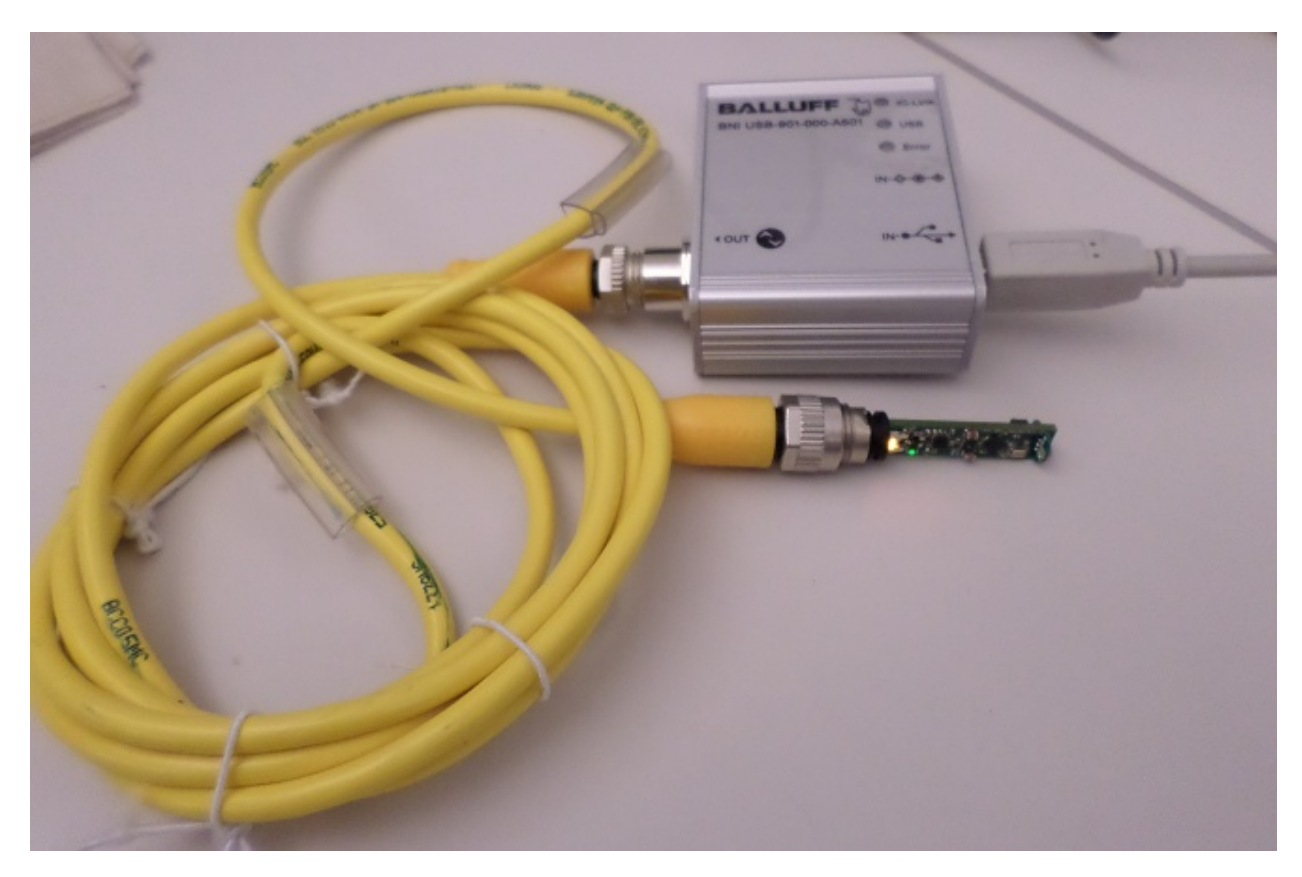

Figure 1. MAXREFDES27# Board Connected to a Balluff USB IO-Link Master

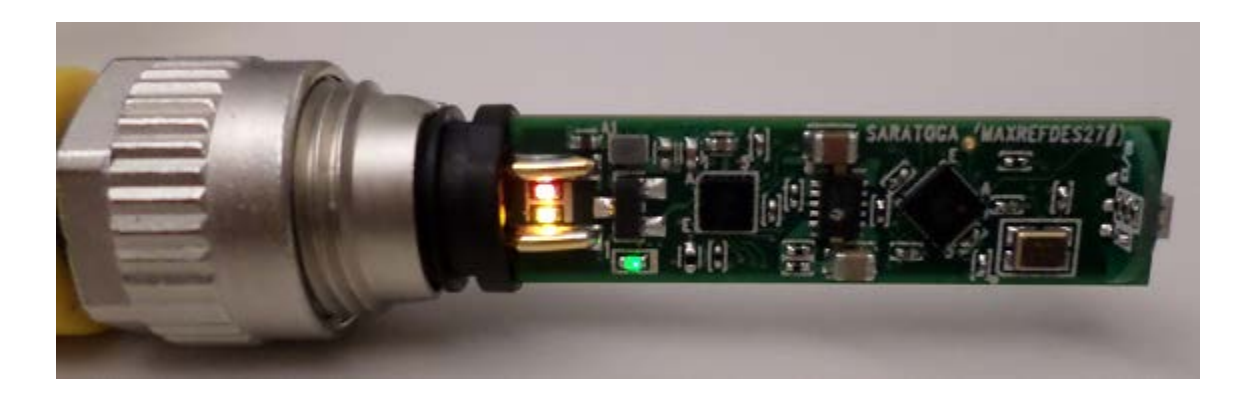

Figure 2. Green LED Is Lit

#### 3. Included Files

The **RD27\_RL78\_V01\_XX.ZIP** contains the corresponding IO-Link Device Descriptor (IODD) files. The IODD contains information on communication properties, device parameters, identification, process, and diagnostic data. It includes an XML file, an image of the device, an icon image, and the manufacturer's logo. The IODD structure is the same for all devices of all manufacturers, and is always represented in the same way by the IODD interpreter tools.

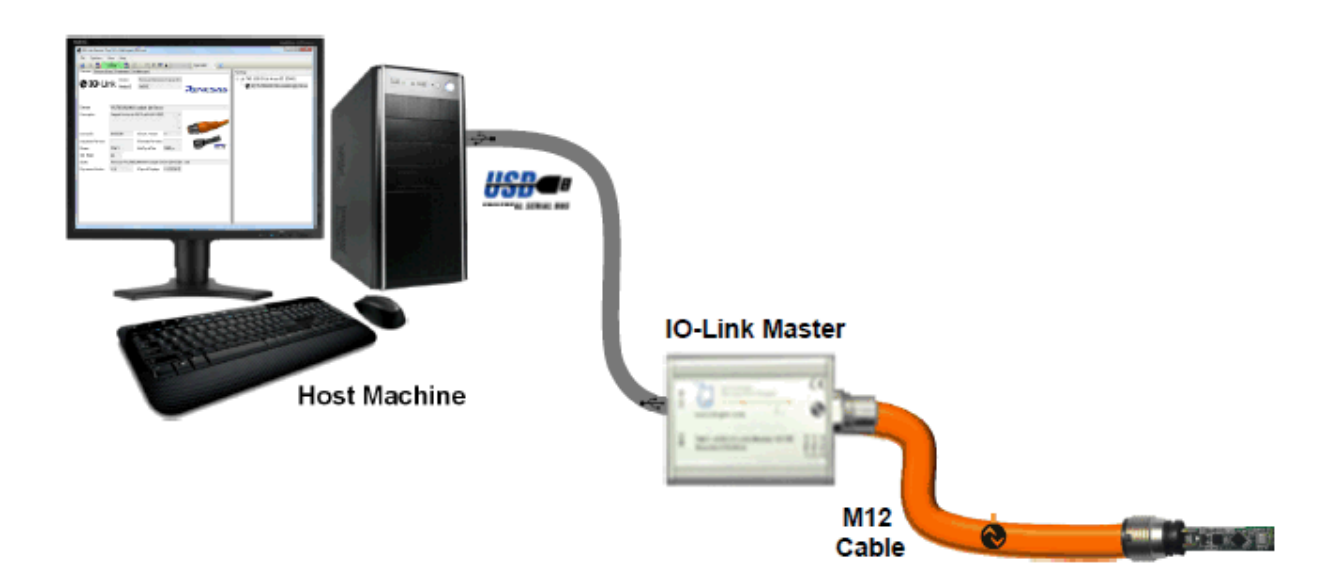

Figure 3. Block Diagram of System

#### 4. Procedure

- Connect the A-to-B Type USB cable from the PC and yellow IO-Link cable to the Balluff USB IO-Link master (silver box with part number BNI USB-901-000-A501) as shown in <u>Figure 1</u>.
- Connect the MAXREFDES27# proximity sensor board to the other side of the yellow IO-Link cable. Make sure the green LED is lit as shown in <u>Figure 2</u>. The red and yellow LEDs do not need to be lit.
- Download the latest "all design files" RD27V01\_XX.ZIP file at <u>www.maximintegrated.com/AN5868</u>. All files available for download are available at the bottom of the page.
- 4. Extract the **RD27V01\_XX.ZIP** file to a directory on your PC. The location is arbitrary but the maximum path length limitation in Windows (260 characters) should not be exceeded.
- 5. Install the Balluff IO-Link Device Tool. This tool comes with the purchase of the Balluff USB IO-Link master (silver box with part number BNI USB-901-000-A501). Run the **setup.exe** file using the **Run as administrator** mode.

| DVD RW Drive (D:) Disc 🔸 Setup                      |          |                            |          |             |          | <b>√</b> 4 <sub>7</sub> |
|-----------------------------------------------------|----------|----------------------------|----------|-------------|----------|-------------------------|
|                                                     |          |                            |          |             |          |                         |
| ^                                                   |          |                            |          |             |          |                         |
| Name                                                |          | Date modified              | Туре     |             | Size     |                         |
| <ul> <li>Files Currently on the Disc (6)</li> </ul> | ) —      |                            |          |             |          |                         |
| E Autorun.exe                                       |          | 5/3/2011 2:52 AM           | Applicat | tion        | 8 KB     |                         |
| Autorun1.exe                                        |          | 5/3/2011 2:52 AM           | Applicat | tion        | 268 KB   |                         |
| 🔂 Balluff IO-Link Device Tool - Set                 | up.ms    | i 5/3/2011 1:42 AM         | Window   | s Installer | 2,992 KB |                         |
| NIO_Link.ico                                        |          | 12/3/2008 9:41 AM          | Icon     |             | 4 KB     |                         |
| 🔂 setup.exe                                         |          | Onen                       | A 12 1   | ion         | 492 KB   |                         |
| 🕂 tool.ico                                          |          | Run as administrator       |          |             | 4 KB     |                         |
|                                                     | <u> </u> | Troubleshoot compatibility |          |             |          |                         |
|                                                     |          | Edit with Notenad++        |          |             |          |                         |
|                                                     |          |                            |          |             |          |                         |
|                                                     | 1        | TortoiseSVN                | •        |             |          |                         |
|                                                     | U        | Scan for threats           |          |             |          |                         |
|                                                     | 0        | Share in WebEx Meeting     | +        |             |          |                         |
|                                                     |          | WinMerge                   |          |             |          |                         |
| =                                                   |          | Send to                    | •        |             |          |                         |
|                                                     |          | Conv                       |          |             |          |                         |
|                                                     |          | copy                       |          |             |          |                         |
|                                                     |          | Create shortcut            |          |             |          |                         |
|                                                     |          | Properties                 |          |             |          |                         |
|                                                     | _        |                            |          | ·           |          |                         |
|                                                     |          |                            |          |             |          |                         |
|                                                     |          |                            |          |             |          |                         |

6. Choose the default installation folder and press the **Next** button.

| Balluff IO-Link Device Tool                                                                                  |
|----------------------------------------------------------------------------------------------------|
| Select Installation Folder BALLUFF                                                                           |
| IO-Link Device Tool                                                                                          |
| The installer will install Balluff IO-Link Device Tool to the following folder.                              |
| To install in this folder, click "Next". To install to a different folder, enter it below or click "Browse". |
| Eolder:<br>C:\Program Files (x86)\Balluff GmbH\IO-Link Device Tool\<br>Browse                                |
| Install Balluff IO-Link Device Tool for yourself, or for anyone who uses this computer:                      |
| ⊘ Just <u>m</u> e                                                                                            |
| Cancel < <u>B</u> ack Next >                                                                                 |

7. Press the **Next** button.

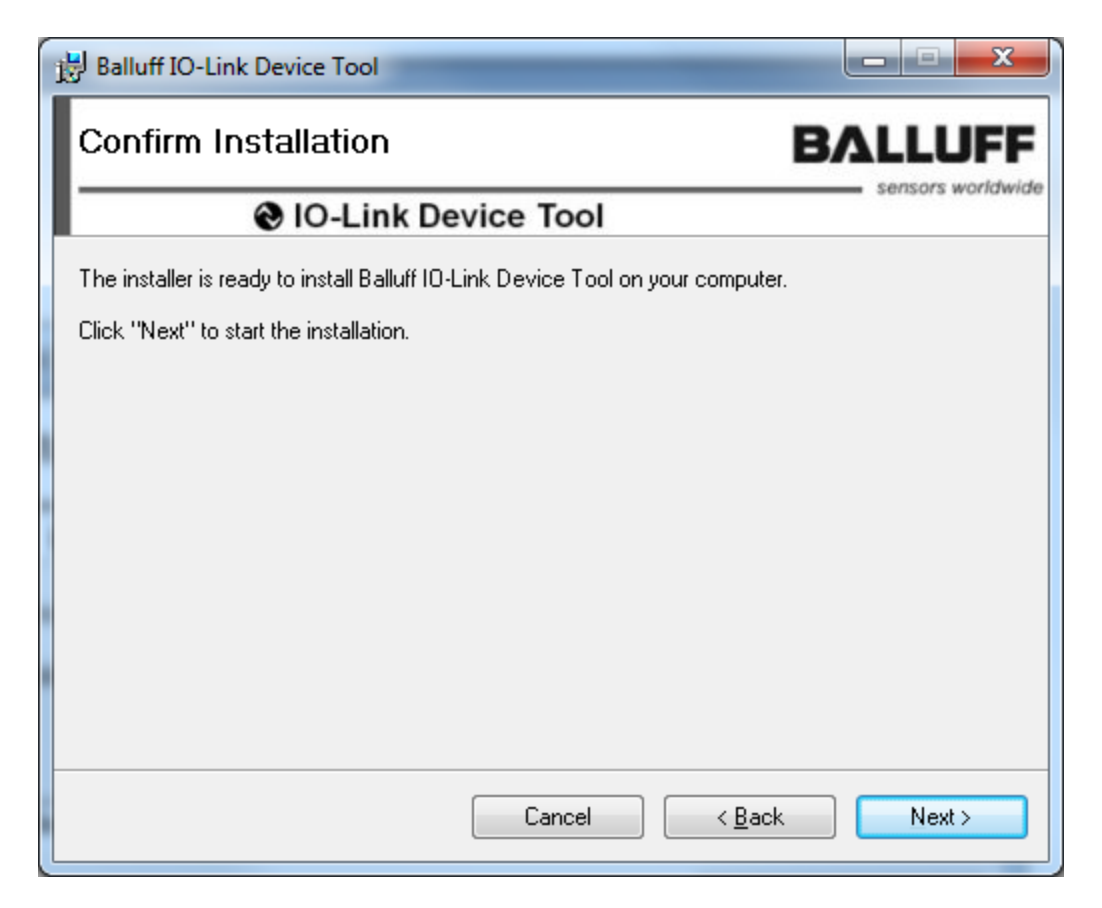

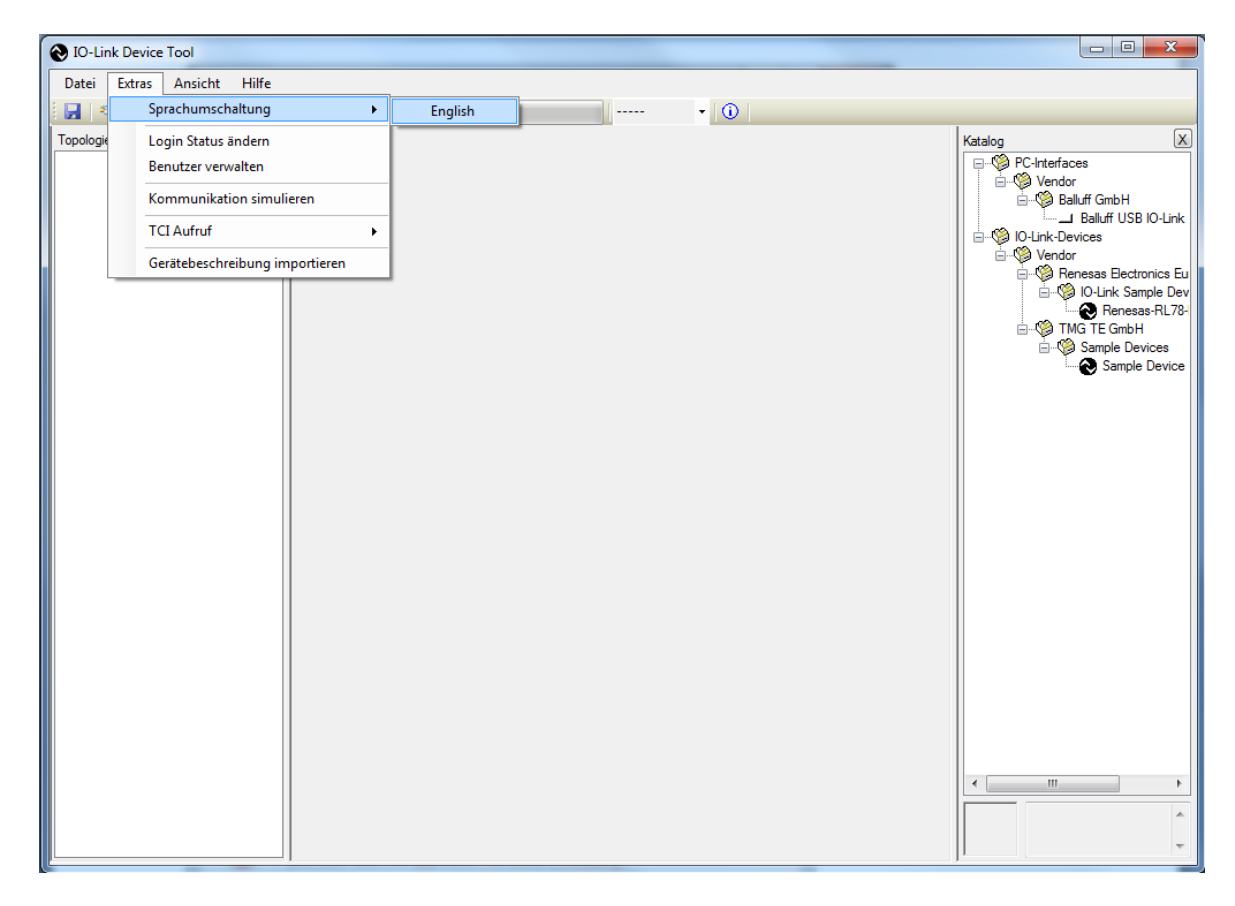

8. Change the language to English if applicable.

9. Close the program by clicking the **X** in the top right corner.

10. Press the **Close** button to complete the installation.

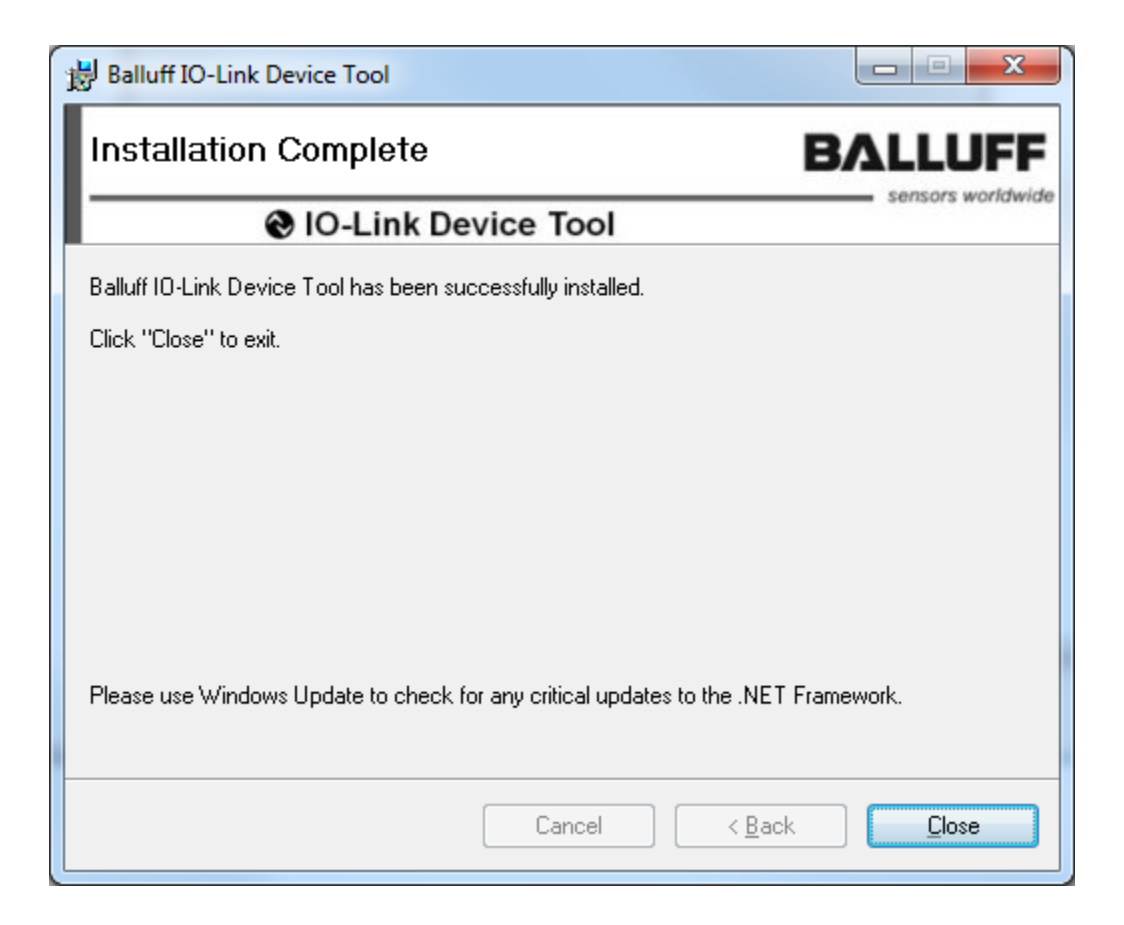

11. Verify the version of the IO-Link Device Tool. In this case, version 2.1.11 was used.

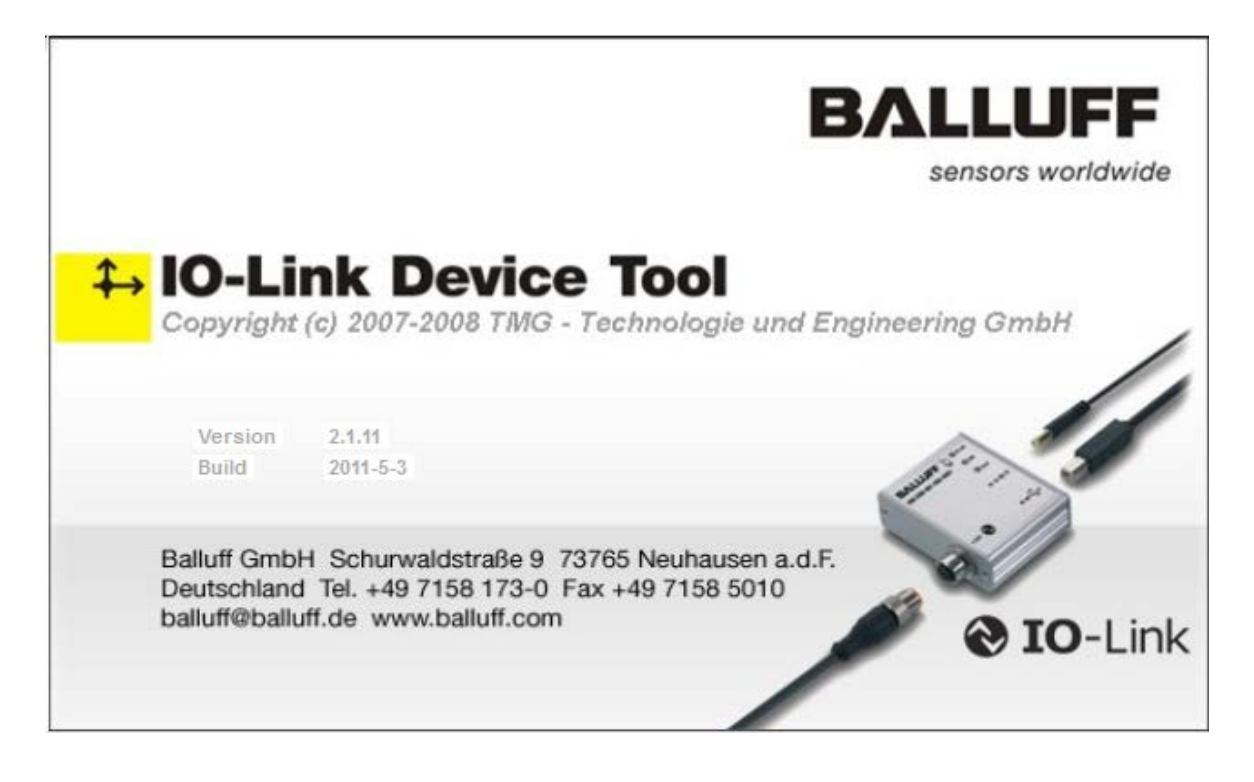

| Balluff IO-Link Device Tool | Annual 1 Annual Annual Annua |                                                                                                    |
|-----------------------------|----------------------------------------------------------------------------------------------------|----------------------------------------------------------------------------------------------------|
| File Options View Help      |                                                                                                    |                                                                                                    |
| 🔄 🛛 🗣 🔛 Offline 🔛 🔡 .       | + + +? + Operator • ()                                                                                                    |                                                                                                    |
| Topology                    | Balluff IO-Link Device Tool         User Login         Operator         Authorization         Maintenance         © Specialist         Password         Exit       Login                                                                                                    | Catalog<br>PC-Interfaces<br>Deluff GmbH<br>Balluff USB IO-Link<br>DO-Link-Devices<br>TMG TE GmbH<br>Generative<br>Sample Devices<br>Sample Devices<br>Catalog<br>Catalog<br>PC-Interfaces<br>Sample Devices<br>Catalog<br>Sample Devices<br>Catalog<br>Sample Devices<br>Sample Devices |

12. The User Login should be in Specialist mode. Password is special.

13. Import the IODD xml file for the Maxim sensor. In this case, the file is Maxim-Saratoga-20140318-IODD1.0.1.xml and can be located in the RD27\_RL78\_V01\_00.ZIP file.

| Balluff IO-Link Device Tool | Annual of the local division of the local division of the local di |                        |
|-----------------------------|----------------------------------------------------------------------------------------------------|------------------------|
| File Options View Help      | _                                                                                                    |                        |
| Change Language             | + +? + Specialist - ()                                                                                                    |                        |
| Topolo Change Login Status  |                                                                                                    | Catalog                |
| User Management             |                                                                                                    | PC-Interfaces          |
| Import Device Description   |                                                                                                    | Balluff GmbH           |
|                             | -                                                                                                    | Balluff USB IO-Link Ma |
|                             |                                                                                                    | Vendor                 |
|                             |                                                                                                    | B. Sample Devices      |
|                             |                                                                                                    | Sample Device          |
|                             |                                                                                                    |                        |
|                             |                                                                                                    |                        |
|                             |                                                                                                    |                        |
|                             |                                                                                                    |                        |
|                             |                                                                                                    |                        |
|                             |                                                                                                    |                        |
|                             |                                                                                                    |                        |
|                             |                                                                                                    |                        |
|                             |                                                                                                    |                        |
|                             |                                                                                                    |                        |
|                             |                                                                                                    |                        |
|                             |                                                                                                    |                        |
|                             |                                                                                                    |                        |
|                             |                                                                                                    |                        |
|                             |                                                                                                    |                        |
|                             |                                                                                                    | •                      |
|                             |                                                                                                    | A                      |
|                             |                                                                                                    |                        |
| <u></u> ,                   |                                                                                                    |                        |

14. In this case, this is the IODD file shown below, but may be a different .xml file if a different Maxim sensor is used.

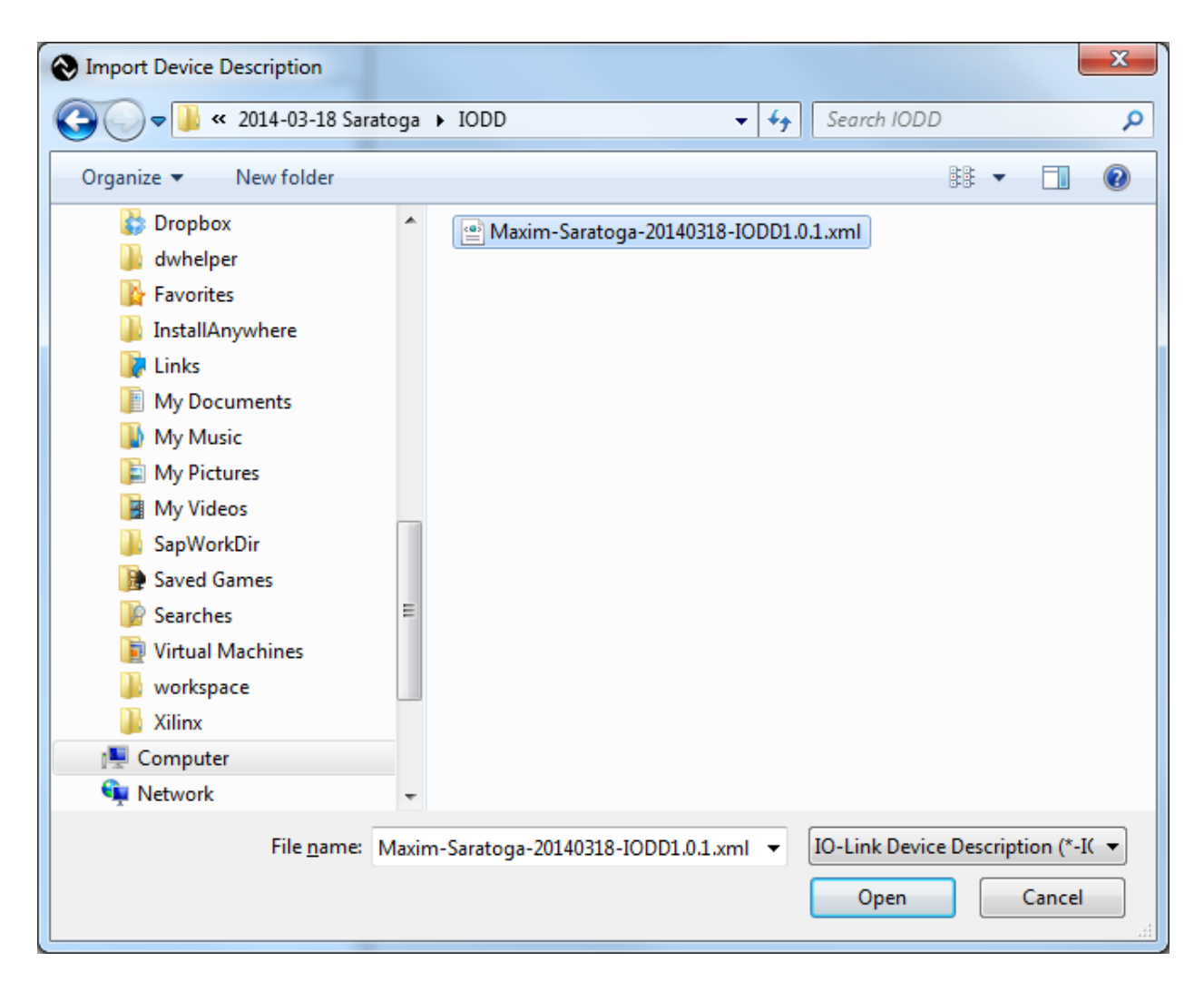

15. See the Maxim Sensor show up in the IO-Link devices in the Catalog window.

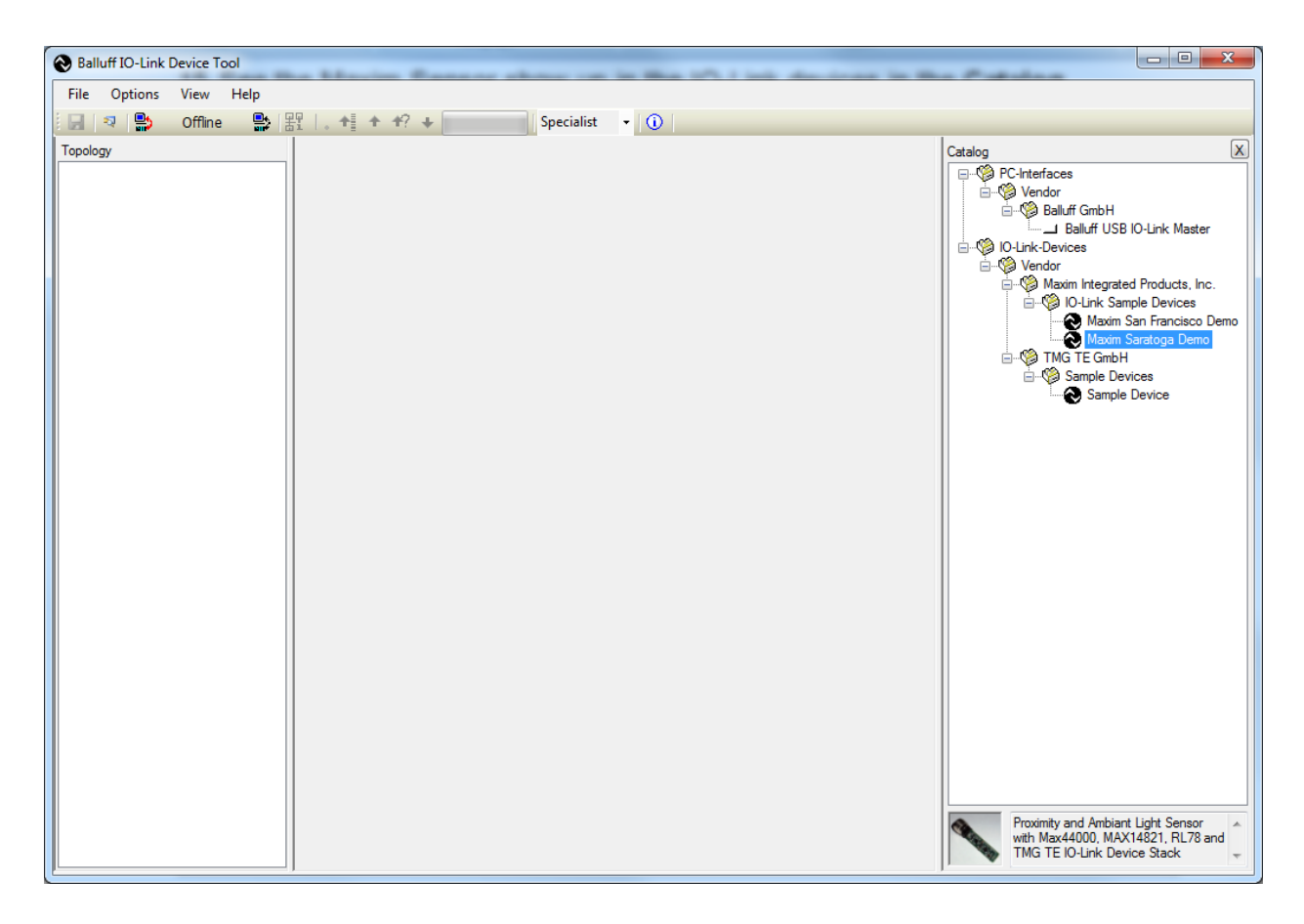

| Salluff IO-Link Device Tool |                                        |
|-----------------------------|----------------------------------------|
| File Options View Help      |                                        |
| New ne 🔛 🔠 🕇 🕇 🕇 🕇          | pecialist 👻 🕕                          |
| Open                        | Catalog                                |
| Save                        | rfaces<br>ador                         |
| Save as                     | Balluff GmbH                           |
| Properties                  | Balluff USB IO-Link Master<br>-Devices |
| Exit                        | ndor                                   |
|                             | Renesas Electronics Europe G           |
|                             | Renesas-RL78-Maxim                     |
|                             | - Sample Devices                       |
|                             | Sample Device                          |
|                             |                                        |
|                             |                                        |
|                             |                                        |
|                             |                                        |
|                             |                                        |
|                             |                                        |
|                             |                                        |
|                             |                                        |
|                             |                                        |
|                             |                                        |
|                             |                                        |
|                             |                                        |
|                             | <                                      |
|                             |                                        |
|                             |                                        |
|                             |                                        |

16. Select File | Properties.

| Salluff IO-Link Device Tool | · · ·                           | -                   |                              |
|-----------------------------|---------------------------------|---------------------|------------------------------|
| File Options View Help      |                                 |                     |                              |
| 🔄 🧟 😫 Offline 🔮             | 器   . + i + +? + Specialist ▼ ( |                     |                              |
| Topology                    | Project Description Changes     |                     | Catalog X                    |
|                             | Project Name                    |                     | ndor                         |
|                             | Author                          | Version             | Balluff GmbH                 |
|                             | Company                         | created             | -Devices                     |
|                             | Organzation                     | Project Description | Renesas Electronics Europe G |
|                             |                                 |                     | Renesas-RL78-Maxim           |
|                             |                                 |                     | TMG TE GmbH                  |
|                             |                                 |                     | Sample Device                |
|                             |                                 |                     |                              |
|                             |                                 |                     |                              |
|                             |                                 |                     |                              |
|                             |                                 |                     |                              |
|                             |                                 |                     |                              |
|                             |                                 |                     |                              |
|                             |                                 |                     |                              |
|                             |                                 |                     |                              |
|                             |                                 |                     |                              |
|                             |                                 |                     |                              |
|                             |                                 |                     |                              |
|                             |                                 |                     |                              |
|                             |                                 |                     |                              |
|                             |                                 | ~                   | ^                            |
|                             |                                 |                     |                              |

17. After **Properties** is selected, the screen looks like the below screenshot.

18. Verify that the USB cable is plugged into the silver USB IO-Link Master box.

| Balluff IO-Link Device Tool       File     Options       View     Help       Image: State State S | 음입   . +1 + +? + Specialist • ①                                                                                                    |                                                                                                    |
|----------------------------------------------------------------------------------------------------|----------------------------------------------------------------------------------------------------|----------------------------------------------------------------------------------------------------|
| Topology                                                                                                    | Common  Common  Evice Balleff USB IO-Link Master DE (COM15)  Version  Research for interfaces  Connected Device Name Vendor Description  Vendor ID  Delete Device  Delete Device | Catalog<br>Catalog<br>Catalo |
|                                                                                                    |                                                                                                    | × A                                                                                                    |

19. Drag the **Balluff USB IO-Link Master** to the **Topology** window.

| Salluff IO-Link Device Tool     |                                                                                                    | ×         |
|---------------------------------|----------------------------------------------------------------------------------------------------|-----------|
| File Options View Help          |                                                                                                    |           |
| [月 🧟 😫 Offline 🔮 (昭             | + +? + Specialist ▼ (1)                                                                                                    |           |
| Topology                        | Common                                                                                                    | X         |
| Balluff USB IO-Link Master DE ( | Verian       1.0.A         Verian       1.0.A         Verian       1.0.A         Verian       1.0.A         Verian       1.0.A         Verian       1.0.A         Verian       1.0.A         Verian       Verian         Balluff GmbH       Balluff GmbH         Verian       Balluff GmbH         Verian       Balluff GmbH | er<br>1C. |
| < >                             | Proximity and Ambiant Light Sensor<br>with Max44000, MAX14821, RL78<br>TMG TE IO-Link Device Stack                                                                                                    | r ^       |

20. Drag the Maxim sensor to the Name field in the Common window.

21. Verify a picture of the sensor shows up with the name **Maxim Saratoga Demo**.

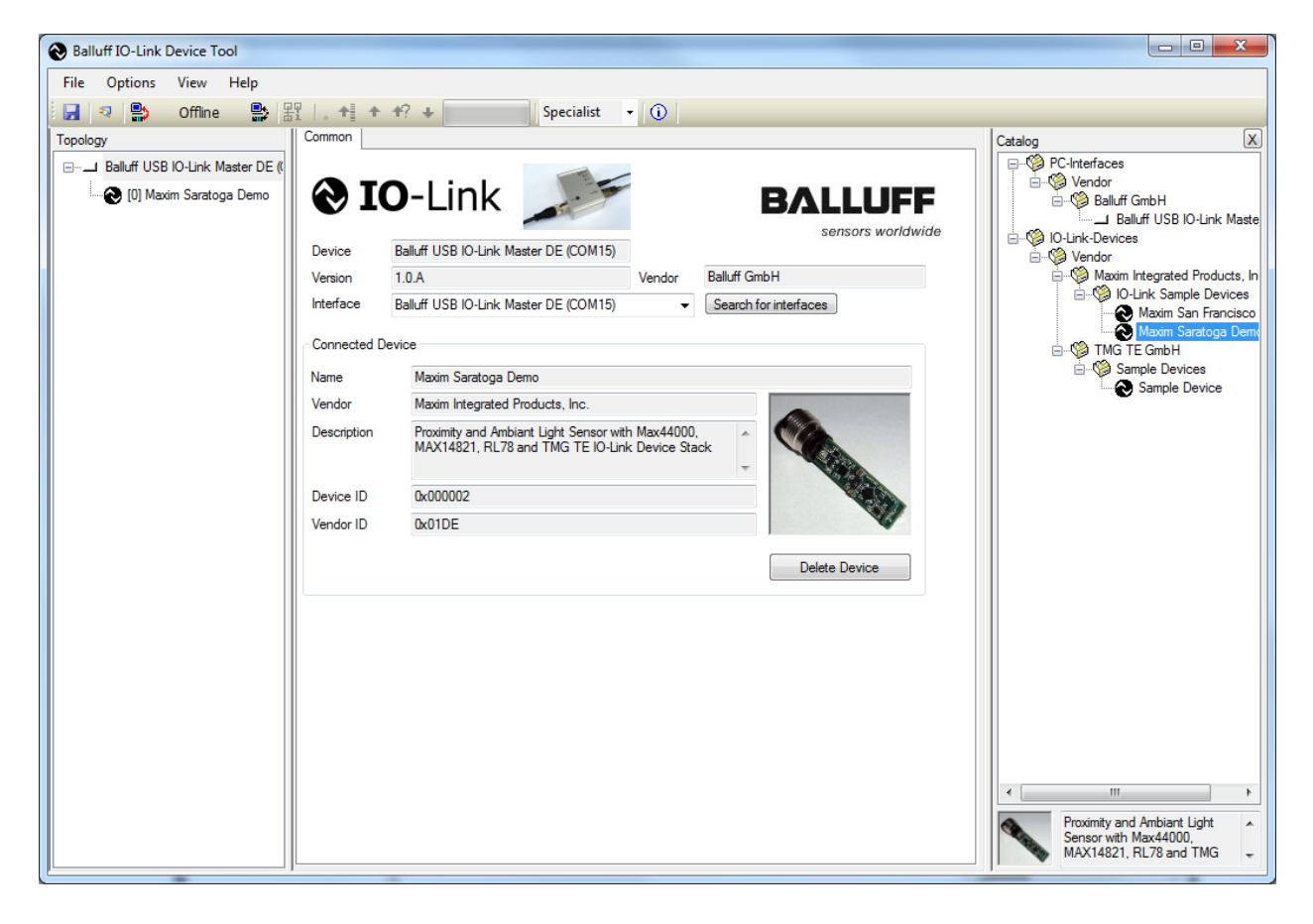

| Salluff IO-Link Device Tool                                                                                                    |                                                                                                    |                                                                                                    |
|----------------------------------------------------------------------------------------------------|----------------------------------------------------------------------------------------------------|----------------------------------------------------------------------------------------------------|
| File Options View Help                                                                                                    |                                                                                                    |                                                                                                    |
| 🔢 🔍 🔛 🛛 Offline 🛛 😫 🗔 🕂 🕐                                                                                                    | +? + Specialist • ①                                                                                                    |                                                                                                    |
| Topology Common                                                                                                    |                                                                                                    | Catalog                                                                                                    |
| Topology       Common         Topology       Common         Image: Second Common       Common         Image: Second Common       Common         Image: Second Common       Common         Image: Second Common       Common         Image: Second Common       Common         Image: Second Common       Common         Image: Second Common       Device         Image: Second Common       Common         Image: Second Common       Device         Image: Second Common       Common         Image: Second Common       Device         Image: Second Common       Common         Image: Second Common       Common         Image: Second Common       Common         Image: Second Common       Common         Image: Second Common       Common         Image: Second Common       Common         Image: Second Common       Common         Image: Second Common       Common         Image: Second Common       Common         Image: Second Common       Common         Image: Second Common       Common         Image: Second Common       Common         Image: Second Common       Common         Image: Second Common       C | Specialist       • ()         O-Link       Image: Comparison of the system of the system of the | Catalog<br>Catalog<br>Catalo |
|                                                                                                    |                                                                                                    |                                                                                                    |
|                                                                                                    |                                                                                                    |                                                                                                    |
| (r)                                                                                                    |                                                                                                    |                                                                                                    |

22. Press the **Connect** button on the Balluff IO-Link Device Tool software.

23. If your sensor has a problem or is unconnected, you will see the below figure.

| Salluff IO-Link Device Tool                                                                                                    |                                                                                                    |                                                                                                    |
|----------------------------------------------------------------------------------------------------|----------------------------------------------------------------------------------------------------|----------------------------------------------------------------------------------------------------|
| File     Options     View     Help       Image: Construction of the state of the state of the s | Algemein Process Data Parameter Scope<br>IO-Link Hersteller Renesas Bectronics Europe Gml Maxim<br>Vendor ID 0x018C maxim<br>CCONESAS                                                                                                    | Catalog X<br>PC-Interfaces<br>Catalog Vendor<br>Catalog Vendor<br>Catalog Vendor<br>Catalog Vendor<br>Catalog Vendor<br>Catalog Vendor<br>Catalog Vendor<br>Catalog Vendor<br>Catalog Vendor<br>Catalog Vendor<br>Catalog Vendor |
|                                                                                                    | Gerät       Renesas-RL78-Maxim-Sample         Beschreibung       Sample Device for RL78 with MAX14821         Device ID       0x18C001         Hardware-Version       1.0         Baudrate       COM3         SIO-Mode       yes         Dokumentversion       V1.0         Okumentversion       V1.0 | → © IO-Ink Sample Device<br>→ TMG TE GmbH<br>→ Sample Device<br>→ Sample Device                                                                                                    |
|                                                                                                    |                                                                                                    |                                                                                                    |

24. If you see the green **Online** indication on the software, the sensor has connected. Click on the Maxim sensor device icon to make the **Parameter** tab show up. Change the values as shown in the figure below by right-clicking with the mouse.

| Balluff IO-Link Device Tool | or a few seconds and then cover                          | the tip of | the MAXPER                  | DES27# sens               |      | ×        |
|-----------------------------|----------------------------------------------------------|------------|-----------------------------|---------------------------|------|----------|
| File Options View Help      |                                                          |            |                             |                           |      |          |
| 🛃 💐 😫 Online 🔮 🗄            | 野」。 🕇 🛧 🕂? 🔸 🚃 Specialist 🕞 🕕                            |            |                             |                           |      |          |
| Topology                    | Common Process Data Parameter Oscilloscope               |            |                             |                           |      |          |
|                             | Name                                                     | R/W        | Preadjustment               | Value                     | Unit | <u> </u> |
|                             | [-] Identification                                       |            |                             |                           |      |          |
|                             | Vendor Name                                              | ro         | Maxim Integrated Product    | Maxim Integrated Product  |      |          |
|                             | Vendor Text                                              | ro         | http://www.maximintegrat    | http://www.maximintegrat  |      |          |
|                             | Product Name                                             | ro         | Maxim Saratoga              | Maxim Saratoga            |      |          |
|                             | Hardware Revision                                        | ro         | 1.0                         | 1.0                       |      |          |
|                             | Firmware Revision                                        | ro         | 1.0                         | 1.0                       |      |          |
| Click here to               | Application Specific Name                                | rw         | USE IO-Link                 | USE IO-Link               |      | =        |
| make the                    | [-] Parameter                                            |            |                             |                           |      |          |
| Banamatana tah              | Operating Mode                                           | rw         | Proximity Sensor            | Proximity Sensor          |      |          |
|                             | Pin2 Mode                                                | rw         | Sensor Switch               | Sensor Switch             |      |          |
| show up.                    | Gain                                                     | rw         | 1x                          | 1x                        |      |          |
|                             | Conversion Time                                          | rw         | 100                         | 100                       |      |          |
| Then click on               | Trim Gain                                                | rw         | use factory-programmed tri. | use factory-programmed tr |      |          |
| the Parameters              | gain trim green channel                                  | rw         | 0                           | 0                         |      |          |
| tab and change              | gain trim IR channel                                     | rw         | 0                           | 0                         |      |          |
| the velues of               | gain trim green channel factory setting                  | ro         | 0                           | 0                         |      |          |
| the values as               | gain trim IR channel factory setting                     | ro         | 0                           | 0                         |      |          |
| shown to the                | LED Current                                              | rw         | disabled                    | 00                        |      |          |
| right.                      | Ambient Light Teach Value                                | rw         | 500                         | disabled                  |      |          |
|                             | Proximity Value                                          | rw         | 128                         | 10                        |      |          |
| Right Click                 | System Command <restore factory="" setting=""></restore> | wo         |                             | 30                        |      |          |
| the mouse to                | System Command <teach></teach>                           | wo         |                             | 40                        |      |          |
| chenge the                  | [-] Observation                                          |            |                             | 60                        |      |          |
| change the                  |                                                          |            |                             | 70                        |      |          |
| values                      | L                                                        |            |                             | 90                        |      |          |
|                             |                                                          |            |                             |                           |      |          |

25. Click on the **Process Data** tab and vary your hand approximately 20mm to 150mm from the tip of the proximity sensor to see the changing value.

| Balluff IO-Link Device Tool        |                                            |             |      |
|------------------------------------|--------------------------------------------|-------------|------|
| File Options View Help             |                                            |             |      |
| 🔄 🔄 🔍 😫 Online 😫                   | Specialist 🔹 🕦                             |             |      |
| Topology                           | Common Process Data Parameter Oscilloscope |             |      |
| ⊡ Balluff USB IO-Link Master DE (( | Name                                       | Processdata | Unit |
| [0] Maxim Saratoga Demo            | [-] Process Data Inputs                    |             |      |
|                                    | Digital Out                                | false       |      |
|                                    | Sensor Switch                              | false       |      |
|                                    | Value                                      | 70          |      |
|                                    | [-] Process Data Outputs                   |             |      |
|                                    | Pin 2 Value                                | false       |      |
|                                    |                                            |             |      |
|                                    |                                            |             |      |
|                                    |                                            |             |      |
|                                    |                                            |             |      |
|                                    |                                            |             |      |
|                                    |                                            |             |      |
|                                    |                                            |             |      |
|                                    |                                            |             |      |
|                                    |                                            |             |      |
|                                    |                                            |             |      |
|                                    |                                            |             |      |
|                                    |                                            |             |      |
|                                    |                                            |             |      |
|                                    |                                            |             |      |
|                                    |                                            |             |      |
|                                    |                                            |             |      |
|                                    |                                            |             |      |
|                                    |                                            |             |      |
|                                    |                                            |             |      |
|                                    | L                                          |             |      |
|                                    |                                            |             |      |

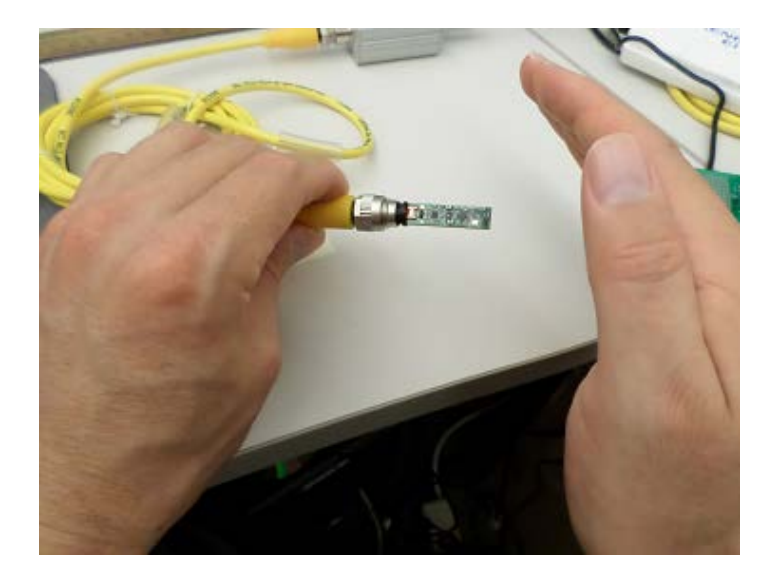

### 5. Appendix A: Project Structure and Key Filenames

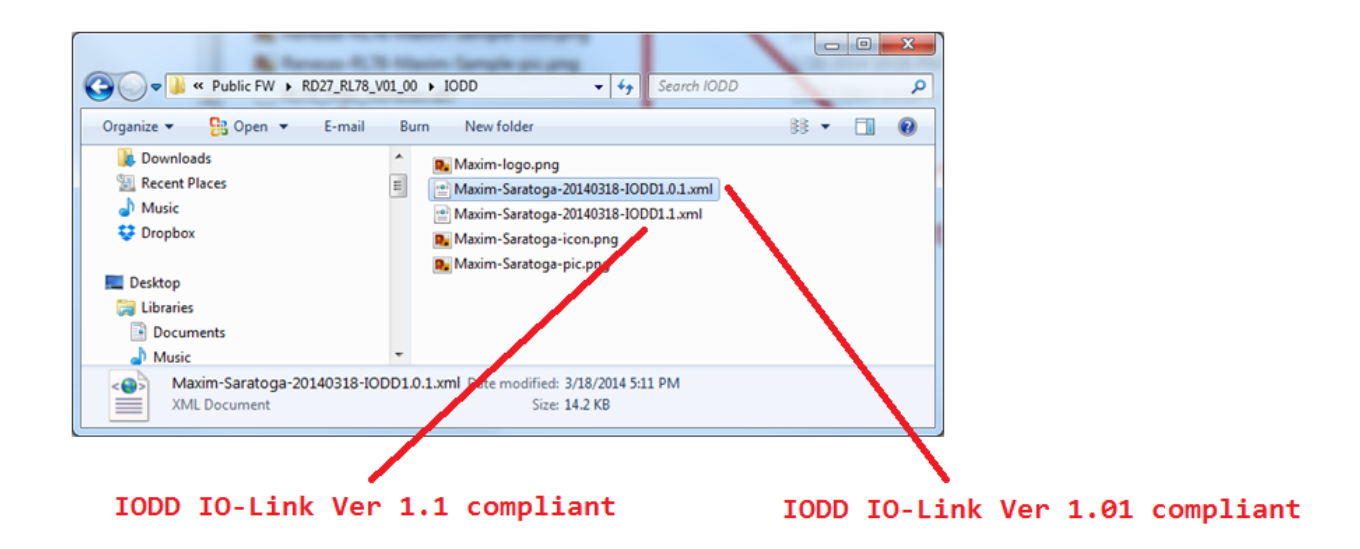

| - Redricted                                                                                                    |        |                 |          |      | 1.00.000          |               |      |  |
|----------------------------------------------------------------------------------------------------|--------|-----------------|----------|------|-------------------|---------------|------|--|
| 😋 🔵 🗢 📙 « FW On Your Board 🕨 Publ                                                                                           | lic FW | RD27_RL78_V01_0 | 0 🕨      | _    | ✓ Search RD27     | 7_RL78_V01_00 | Q    |  |
| Organize 🔻 📄 Open Burn Ne                                                                                                   | ew fol | der             |          |      |                   |               | . ?  |  |
| 🌗 InstallAnywhere                                                                                                    | *      | Name            | <u>^</u> |      | Date modified     | Туре          | Size |  |
| Links                                                                                                    |        | ) IODD          |          |      | 4/7/2014 5:23 PM  | File folder   |      |  |
| My Music                                                                                                    |        | 퉬 UserManual    |          |      | 4/7/2014 5:23 PM  | File folder   |      |  |
| My Music                                                                                                    |        | Maxim_Saratog   | a.a87    |      | 3/18/2014 5:03 PM | A87 File      |      |  |
| My Videos                                                                                                    |        | 🖺 Readme.txt    |          |      | 4/7/2014 5:24 PM  | Text Document |      |  |
| Saved Games Searches                                                                                                    |        |                 | Binary   | file | programmed        | d into the    | •    |  |
| Virtual Machines<br>workspace                                                                                               | Ш      |                 | KL/O     |      |                   |               |      |  |
|                                                                                                    |        |                 |          |      |                   |               |      |  |
| Network                                                                                                    | Ŧ      | •               |          |      |                   |               | ,    |  |
| Maxim_Saratoga.a87     Date modified: 3/18/2014 5:03 PM     Date created: 4/7/2014 5:23 PM       A87 File     Size: 32.8 KB |        |                 |          |      |                   |               |      |  |

#### 6. Trademarks

IO-Link is a registered trademark of ifm electronic GmbH. Windows is a registered trademark and registered service mark of Microsoft Corp.

## 7. Revision History

| REVISION | REVISION | DESCRIPTION     | PAGES   |
|----------|----------|-----------------|---------|
| NUMBER   | DATE     |                 | CHANGED |
| 0        | 4/14     | Initial release |         |

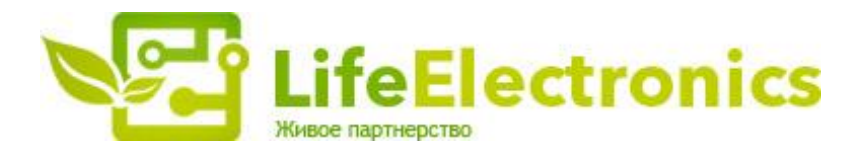

#### ООО "ЛайфЭлектроникс"

ИНН 7805602321 КПП 780501001 Р/С 40702810122510004610 ФАКБ "АБСОЛЮТ БАНК" (ЗАО) в г.Санкт-Петербурге К/С 3010181090000000703 БИК 044030703

Компания «Life Electronics» занимается поставками электронных компонентов импортного и отечественного производства от производителей и со складов крупных дистрибьюторов Европы, Америки и Азии.

С конца 2013 года компания активно расширяет линейку поставок компонентов по направлению коаксиальный кабель, кварцевые генераторы и конденсаторы (керамические, пленочные, электролитические), за счёт заключения дистрибьюторских договоров

Мы предлагаем:

- Конкурентоспособные цены и скидки постоянным клиентам.
- Специальные условия для постоянных клиентов.
- Подбор аналогов.
- Поставку компонентов в любых объемах, удовлетворяющих вашим потребностям.
- Приемлемые сроки поставки, возможна ускоренная поставка.
- Доставку товара в любую точку России и стран СНГ.
- Комплексную поставку.
- Работу по проектам и поставку образцов.
- Формирование склада под заказчика.
- Сертификаты соответствия на поставляемую продукцию (по желанию клиента).
- Тестирование поставляемой продукции.
- Поставку компонентов, требующих военную и космическую приемку.
- Входной контроль качества.
- Наличие сертификата ISO.

В составе нашей компании организован Конструкторский отдел, призванный помогать разработчикам, и инженерам.

Конструкторский отдел помогает осуществить:

- Регистрацию проекта у производителя компонентов.
- Техническую поддержку проекта.
- Защиту от снятия компонента с производства.
- Оценку стоимости проекта по компонентам.
- Изготовление тестовой платы монтаж и пусконаладочные работы.

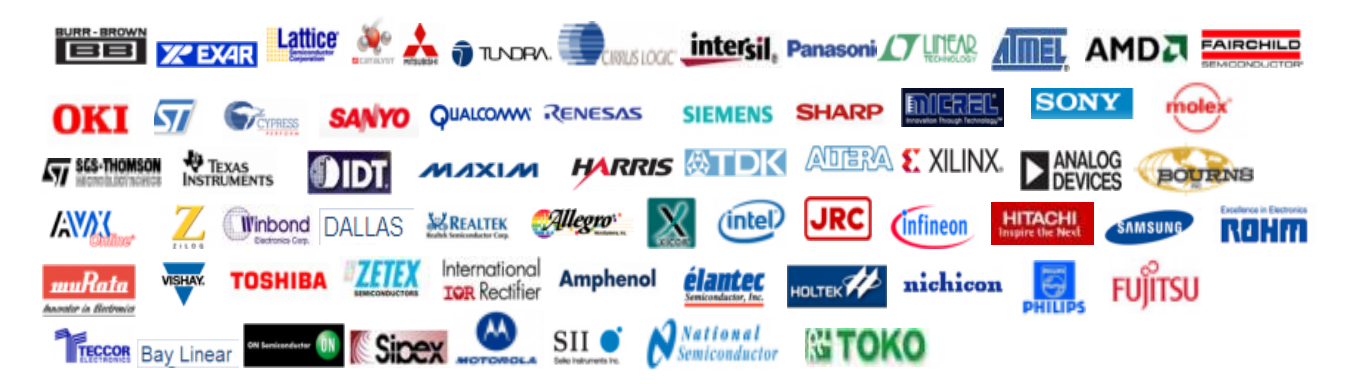

Тел: +7 (812) 336 43 04 (многоканальный) Email: org@lifeelectronics.ru

#### www.lifeelectronics.ru